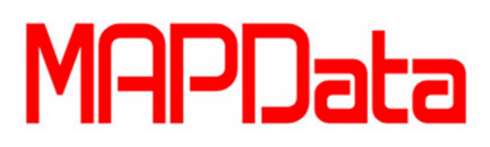

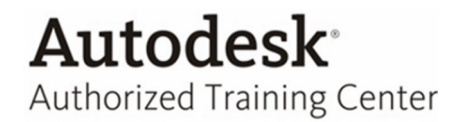

## **Tutorial Autodesk Simulation 2013**

**Import Parameters for Autodesk Simulation** 

1. Criamos o modelamento do componente, nomeando os parâmetros de maneira em que seja facilitada sua localização para edição posteriormente no *Autodesk Simulation.* 

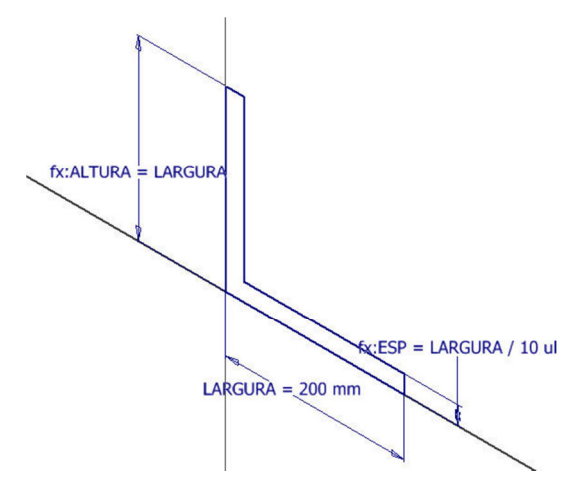

2. Acesse a ferramenta Parameters.

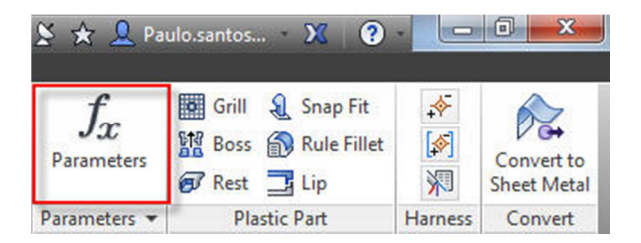

| ra | meter Name           | Unit/Type | Equation        | Nominal Value | Tol.   | Model Value      | Key        | Exp    | Comment             |
|----|----------------------|-----------|-----------------|---------------|--------|------------------|------------|--------|---------------------|
| IN | 1odel Parameters     |           |                 |               |        |                  |            | 1      |                     |
|    | LARGURA              | mm        | 200 mm          | 200.000000    | 0      | 200.000000       |            |        |                     |
|    | ALTURA               | mm        | LARGURA         | 200.000000    | 0      | 200.000000       | Г          |        |                     |
|    | ESP                  | mm        | LARGURA / 10 ul | 20.000000     | 0      | 20.000000        | Г          |        |                     |
|    | COMPRIMENTO          | mm        | 250 mm          | 250.000000    | 0      | 250.000000       | Г          |        |                     |
|    | d4                   | deg       | 0.0 deg         | 0.000000      | 0      | 0.000000         |            |        |                     |
| 1  | ANG                  | deg       | 45 deg          | 45.000000     | 0      | 45.000000        | Г          |        |                     |
|    | ALTURA_NERVURA       | mm        | LARGURA / 2 ul  | 100.000000    | 0      | 100.000000       | Г          |        |                     |
|    | ESP_NERVURA          | mm        | ESP             | 20.000000     | 0      | 20.000000        |            |        |                     |
|    | d9                   | deg       | 0 deg           | 0.000000      | 0      | 0.000000         | Г          | Г      |                     |
|    | - d10                | deg       | 0 deg           | 0.000000      | 0      | 0.000000         | Г          |        |                     |
|    | - d11                | mm        | 1 mm            | 1.000000      | 0      | 1.000000         | Г          |        |                     |
|    | d12                  | mm        | 1 mm            | 1.000000      | 0      | 1.000000         |            |        |                     |
| ·L | Iser Parameters      |           |                 |               |        |                  |            |        | and an and a second |
| 3  | T. HOVIN VILLA       | 22.000    | 1 O. V.M        | ANT U         | 0.4.33 | Selection of the | 1.12       | O AIRI | ×n × a              |
|    |                      | )         |                 |               |        | ~~~~             |            |        |                     |
| 1  | Add Numeric   Update |           |                 |               |        | R                | eset Toler | ance   | << Less             |

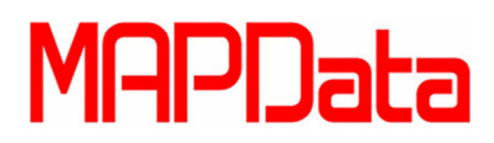

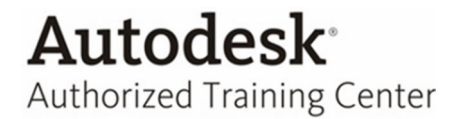

3. Modelo 3D construído, pronto para ser levado para o Autodesk Simulation.

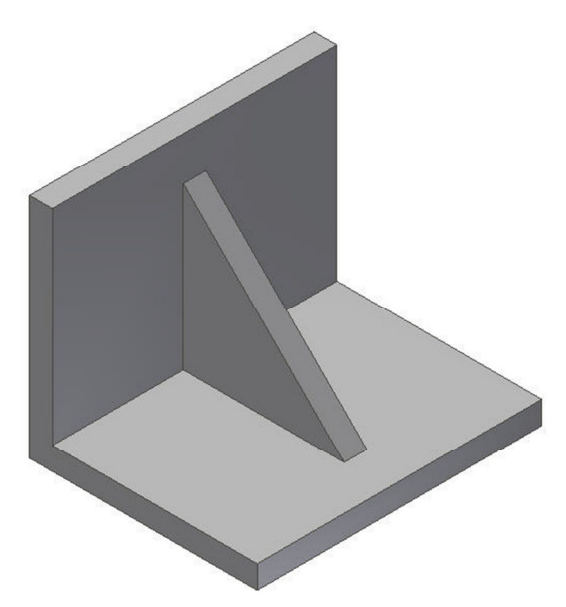

4. No Simulation clique em Open.

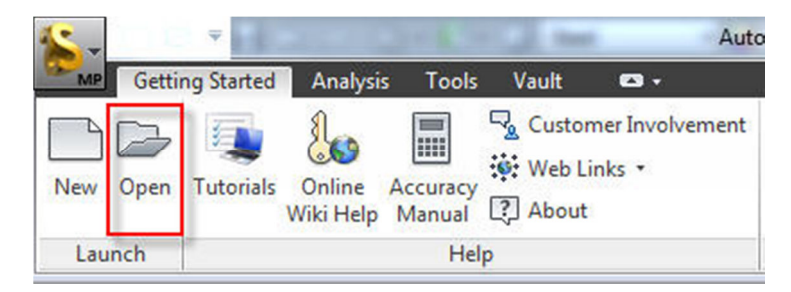

5. Filtre a extensão .ipt, para que seja possível a abertura do modelo criado no Inventor.

|              | Select a file to open |                                                   |                  |       |                      |  |  |  |
|--------------|-----------------------|---------------------------------------------------|------------------|-------|----------------------|--|--|--|
| Open         | Examinar:             | 🛄 Área de Trabalho                                | - G 🕸 📂 🖽-       |       | Preview              |  |  |  |
| New          | Te<br>Pa              | <b>ste de Simulação</b><br>sta de arquivos        |                  | •     |                      |  |  |  |
|              | Pa                    | <b>einamentos</b><br>sta de arquivos              |                  |       | No preview available |  |  |  |
| lecent Files | Au<br>11              | <b>RVURA.ipt</b><br>todesk Inventor Part<br>I. KB |                  | THE F |                      |  |  |  |
|              | Nome:                 | NERVURA.ipt                                       |                  | •     |                      |  |  |  |
|              | Tipo:                 | Autodesk Inventor File                            | s (*.ipt; *.iam) | •     |                      |  |  |  |

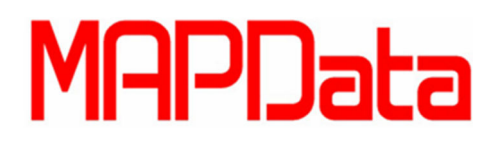

6. Clique em Yes, caso precise importar points do modelo CAD.

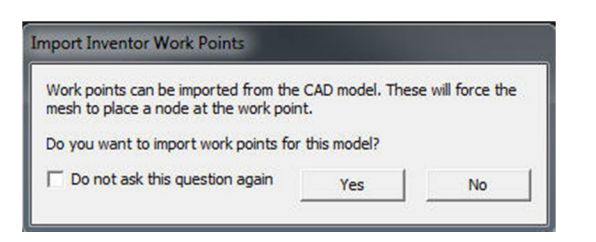

7. Selecione o tipo de análise a ser realizada.

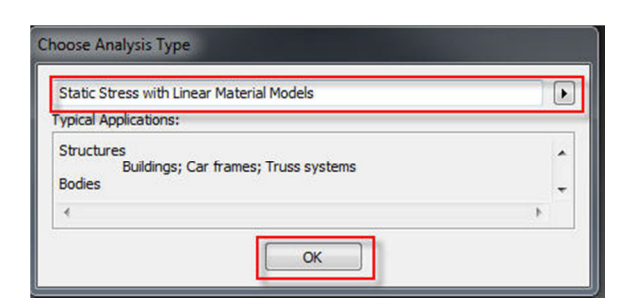

8. Na aba Mesh, selecione a ferramenta Inventor Parameters,

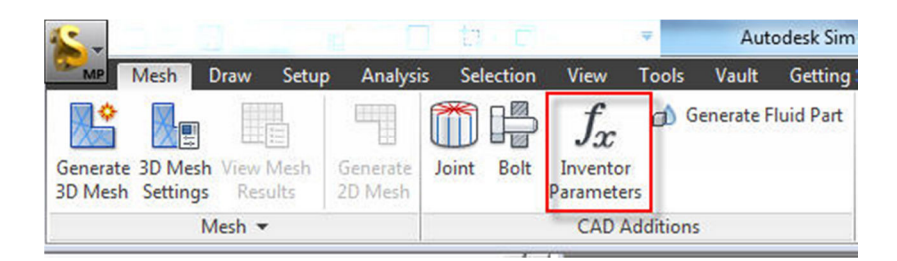

9. Nessa janela o usuário poderá navegar entre os parâmetros criados no Inventor e que serão modificados no Simulation. Realizado as alterações confirme com o *Update.* 

| arameter Name | Unit        | Equation        | Value      | Inventor Equation | Inventor Value |
|---------------|-------------|-----------------|------------|-------------------|----------------|
| ) NERVURA.ipt |             |                 |            |                   |                |
| Extrusion1    | · · · · · · |                 |            |                   |                |
| – ESP         | mm          | LARGURA / 10 ul | 35.000000  | LARGURA / 10 ul   | 20.000000      |
| - ALTURA      | mm          | LARGURA         | 350.000000 | LARGURA           | 200.000000     |
| – LARGURA     | mm          | 350 mm          | 350.000000 | 200 mm            | 200.000000     |
| - d4          | deg         | 0.0 deg         | 0.000000   | 0.0 deg           | 0.000000       |
| L COMPRIMENTO | mm          | 300 mm          | 300.000000 | 250 mm            | 250.000000     |
| L_ Rib1       |             |                 |            |                   |                |
| – d11         | mm          | 1 mm            | 1.000000   | 1 mm              | 1.000000       |
| – d12         | mm          | 1 mm            | 1.000000   | 1 mm              | 1.000000       |
| – d10         | deg         | 0 deg           | 0.000000   | 0 deg             | 0.000000       |
| – d9          | deg         | 0 deg           | 0.000000   | 0 deg             | 0.000000       |

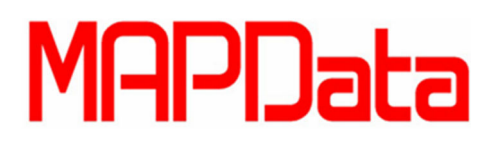

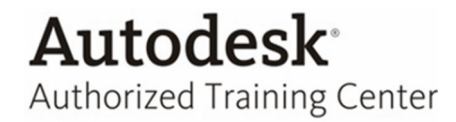

10. Com o modelo modificado através dos recursos de parâmetros, seguem-se os procedimentos para realização da análise desejada.

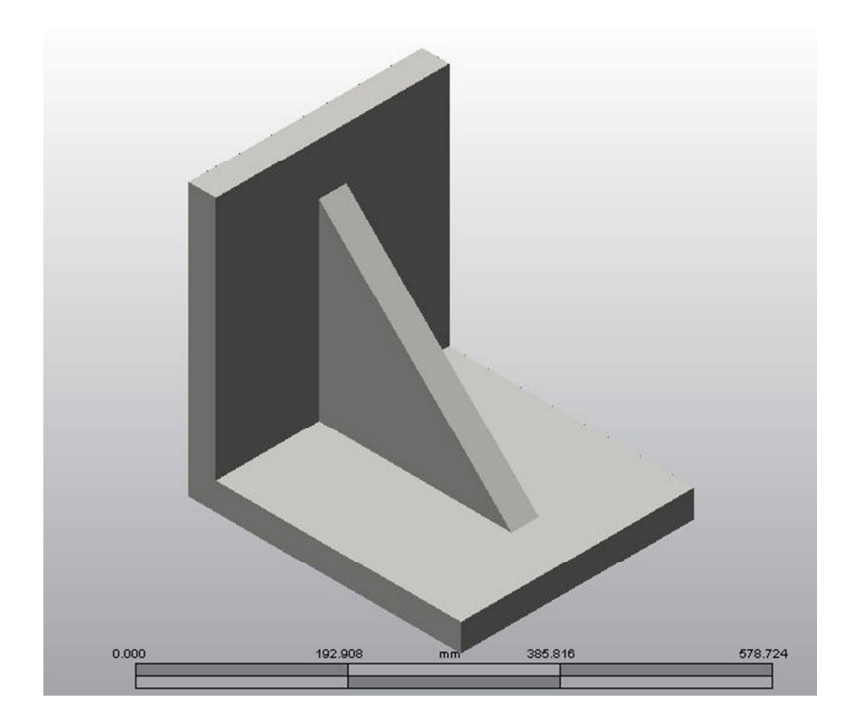